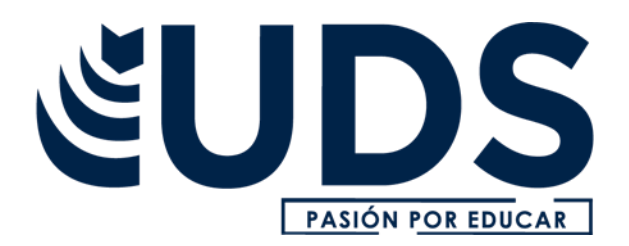

Nombre de alumno: Alexa Gabriela Morales Coutiño

Nombre del profesor: Andrés Alejandro Reyes Molina

Nombre del trabajo: Súper nota

Materia: Computación

Grado: 1 er cuatrimestre

Grupo: "A"

Comitán de Domínguez Chiapas a 19 de septiembre de 2022.

## Hipervínculo

**Tipos** 

Fragmento de texto, una imagen, un icono, y un simple clic sobre él nos permite saltar desde el enlace a una ubicación o documento diferente encia de AdWorks - Microsoft PowerPoint ción con diapositivas Revisar Vista Corr Hipervinculo Vinculos Cuadro Encabezado y Word de texto pie de página Vinculo suna página Web, una imagen, una dirección de correo electrónico o un programa. Presione F1 para obtener ayuda.

- -Hipervínculo de texto
- -Hipervínculo de imagen
- -Hipervínculo a e-mail
- -Hipervínculo a funciones específicas
- -Hipervínculo local o interno
- -Hipervínculo externo

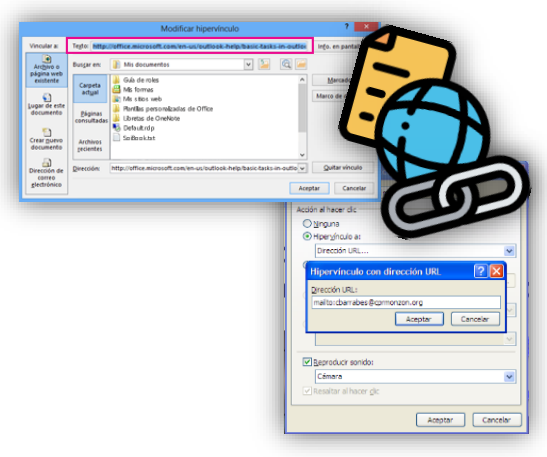

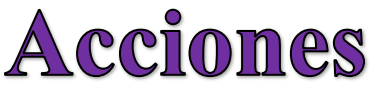

- -Hacer clic en la pestaña Insertar.
- -Hacer clic en el botón Formas.
- -Seleccionar un botón de acción.

-Hacer clic y arrastrar para dibujar el botón en la diapositiva.

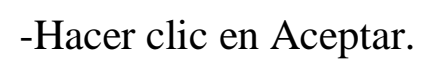

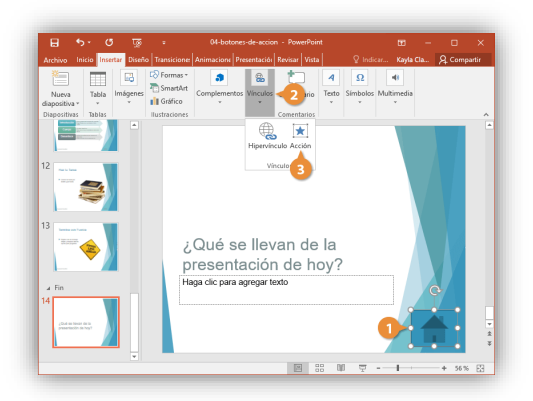

## Plantillas

Es un patrón o un esquema de una diapositiva o un grupo de diapositivas que se guarda como un archivo.

| Buscar plantillas y temas en li | rea                |                  |        | ٩ |
|---------------------------------|--------------------|------------------|--------|---|
| Bisquedas sugeridas - Empresa   | Calendarios Graffe | os y diagramas T | ipo    |   |
| INTEGRAL                        |                    | Faceta           | SECTOR |   |
| Integral                        | Faceta             |                  | Sector |   |

- -Diseños
- -Colores
- -Fuentes
- -Efectos
- -Estilos de fondo

| Aa    | A Fuentes • Ocultar gráficos de fondo | Tamaño de     |
|-------|---------------------------------------|---------------|
| Temas | Efectos •                             | diapositiva • |
|       |                                       |               |

Colores R Estilar de fonde

## Configuración de la presentación con diapositiva

-Hacer clic en la pestaña Presentación con diapositivas en la cinta de opciones.

-Hacer clic en el botón Configuración de la presentación con diapositivas para ver más opciones.

-Realizar cualquier cambio deseado a la configuración

-Hacer clic en Aceptar

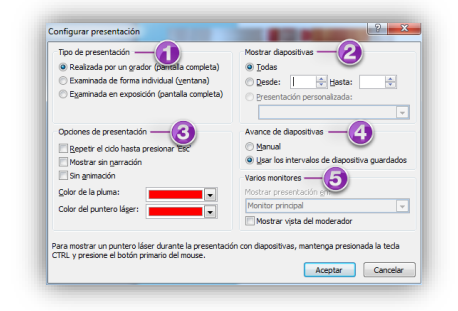

## Contiene